## <u>วิธีปฏิบัติในการเข้าร่วมประชุมผ่านสื่ออิเล็กทรอนิกส์ Inventech Connect</u>

ผู้ถือหุ้นและผู้รับมอบฉันทะที่ประสงค์จะเข้าประชุมผ่านสื่ออิเล็กทรอนิกส์ด้วยตนเอง สามารถดำเนินการได้ตามขั้นตอนการยื่นแบบคำ ร้องเข้าร่วมประชุมผ่านสื่ออิเล็กทรอนิกส์ ดังนี้

## ขั้นตอนการยื่นแบบคำร้องเข้าร่วมประชุมผ่านสื่ออิเล็กทรอนิกส์

- 1.ยื่นแบบคำร้องเข้าร่วมประชุมผ่าน Web browser ให้เข้าไปที่ <u>https://serv.inventech.co.th/BE8701033R/#/homepage</u> และดำเนินการตามขั้นตอนดังภาพ หรือสแกน QR Code นี้ เพื่อเข้าสู่ระบบ คลิกลิงก์ URL หรือสแกน QR Code จากหนังสือเชิญประชุม 而仍然 เลือกประเภทในการยื่นแบบคำร้อง เพื่อทำรายการ 4 ขั้นตอน ดังนี้ ขั้นตอนที่ 1 กรอกข้อมูล ข้อมูลผู้ถือหุ้น ขั้นตอนที่ 2 กรอกข้อมูลสำหรับยืนยันตัวตนผู้ถือหุ้น A ขั้นตอนที่ 3 ยืนยันตัวตนผ่าน OTP ขั้นตอนที่ 4 ทำรายการสำเร็จ ระบบจะแสดงข้อมูลผู้ถือหุ้นอีก ครั้งเพื่อตรวจสอบความถูกต้องของข้อมูล 3 รออีเมลจากเจ้าหน้าที่แจ้งรายละเอียดข้อมูลการประชุมและ \*\* หากต้องการรวมบัญชีผู้ใช้ให้ทำรายการ ด้วยอีเมลและเบอร์โทรศัพท์เดียวกัน \*\* รหัสผ่านเข้าใช้งาน
- สำหรับผู้ถือหุ้นที่ประสงค์จะเข้าร่วมประชุมด้วยตนเอง หรือโดยผู้รับมอบฉันทะที่ไม่ใช่กรรมการบริษัทฯ ผ่านสื่ออิเล็กทรอนิกส์ ระบบลงทะเบียนยื่นแบบคำร้องจะเปิดให้ดำเนินการตั้งแต่วันที่ 17 เมษายน 2568 เวลา 08.30 น. โดยระบบจะปิดการลงทะเบียน วันที่ 24 เมษายน 2568 จนกว่าจะปิดการประชุม
- ระบบประชุมผ่านสื่ออิเล็กทรอนิกส์จะเปิดให้เข้าระบบได้ในวันที่ 24 เมษายน 2568 เวลา <u>08:00 น.</u> (ก่อนเปิดประชุม 2 ชั่วโมง)
  โดยผู้ถือหุ้นหรือผู้รับมอบฉันทะใช้ Username และ Password ที่ได้รับและปฏิบัติตามคู่มือการใช้งานในระบบ

## การมอบฉันทะให้กรรมการของบริษัทฯ

หากกรณีผู้ถือหุ้นที่ประสงค์จะมอบฉันทะให้กรรมการของบริษัทฯ <u>สามารถยื่นแบบคำร้องผ่านสื่ออิเล็กทรอนิกส์ได้ตามขั้นตอนที่กำหนด</u> <u>หรือจัดส่งหนังสือมอบฉันทะ พร้อมเอกสารประกอบ มายังบริษัทฯ ทางไปรษณีย์ ตามที่อยู่ข้างล่างนี้ โดยเอกสารจะต้องมาถึงบริษัทฯ ภายในวันที่</u> 18 เมษายน 2568 <u>เวลา 17.00 น.</u>

ฝ่ายเลขานุการบริษัท

บริษัท เบริล 8 พลัส จำกัด (มหาชน)

เลขที่ 33/4 อาคาร เดอะไนน์ ทาวเวอร์ แกรนด์ พระรามเก้า (อาคารบี) ชั้นที่ 19

ถนนพระราม 9 แขวงห้วยขวาง เขตห้วยขวาง กรุงเทพฯ 10310

# หากพบบัญหาในการใช้งาน สามารถติดต่อ Inventech Call

02 02

02-931-9136

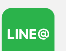

@inventechconnect

ให้บริการระหว่างวันที่ 17 - 24 เมษายน 2568 เวลา 08.30 – 17.30 น. (เฉพาะวันทำการ ไม่รวมวันหยุดราชการและวันหยุดนักขัตถุกษ์)

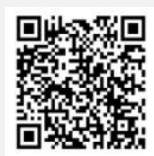

แจ้งปัญหาการใช้งาน @inventechconnect

# <u>สิ่งที่ส่งมาด้วย 5</u>

#### ีขั้นตอนการลงทะเบียนเพื่อเข้าร่วมประชุม (e-Register) และขั้นตอนการลงคะแนนเสียง (e-Voting)

- \rm กรอกอีเมลและรหัสผ่านที่ได้รับจากอีเมล หรือขอรหัส
- กดปุ่ม "ลงทะเบียน" โดยคะแนนเสียงจะถูกนับเป็นองค์ประชุม
- 3 กดปุ่ม "เข้าร่วมประชุม" จากนั้นกดปุ่ม "รับทราบ"
- 4 เลือกระเบียบวาระการประชุมที่บริษัทกำหนด
- 5 กดปุ่ม "ลงคะแนน"
- เลือกลงคะแนนตามความประสงค์
- 7 ระบบจะแสดงผลลัพธ์การลงคะแนนเสียงล่าสุดที่ได้ทำการ เลือกลงคะแนน

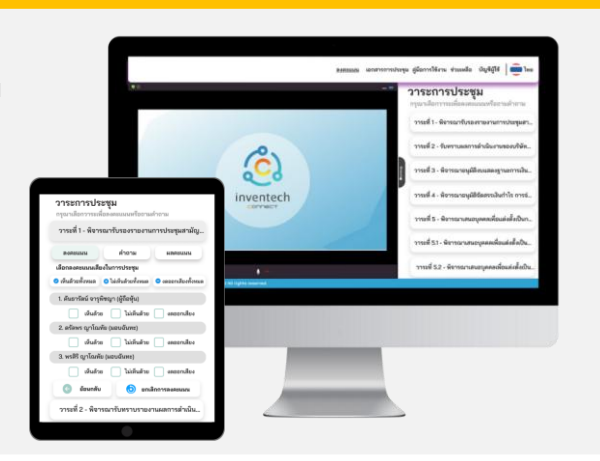

หากต้องการยกเลิกการลงคะแนนเสียงล่าสุด กรุณากดปุ่ม "ยกเลิกการลงคะแนน" (ซึ่งหมายความว่า ผลคะแนนล่าสุดของ ท่านจะเท่ากับการไม่ออกเสียงลงคะแนน หรือผลคะแนนของท่านจะถูกนำไปรวมกับคะแนนเสียงที่การประชุมกำหนด) โดยท่านสามารถแก้ไขการออกเสียงลงคะแนนได้จนกว่าระบบจะปิดรับการลงคะแนนเสียงในวาระนั้น ๆ

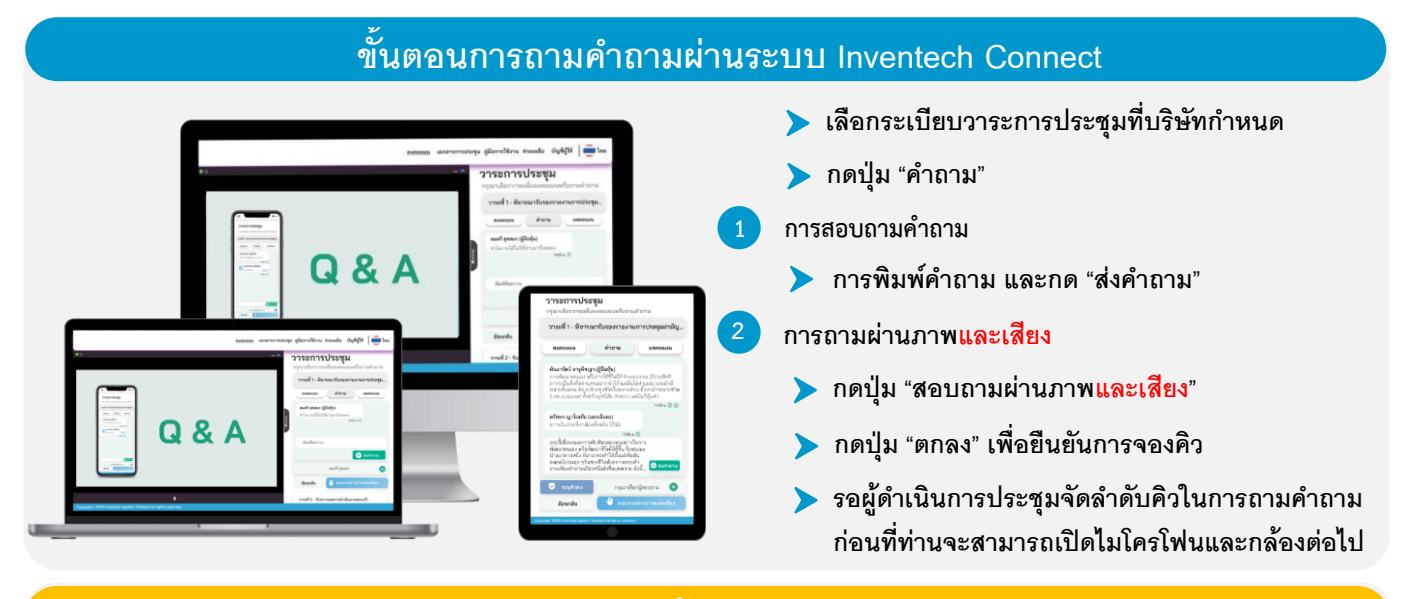

#### ้คู่มือและวิดีโอการใช้งาน Inventech Connect

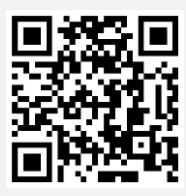

้คู่มือและวิดีโอการใช้งานระบบ Inventech Connect

\*หมายเหตุ การทำงานของระบบประชุมผ่านสื่ออิเล็กทรอนิกส์ และระบบ Inventech Connect ขึ้นอยู่กับระบบอินเทอร์เน็ตที่รองรับของผู้ถือ หุ้นหรือผู้รับมอบฉันทะ รวมถึงอุปกรณ์ และ/หรือ โปรแกรมของอุปกรณ์ กรุณาใช้อุปกรณ์ และ/หรือโปรแกรมดังต่อไปนี้ในการใช้งานระบบ

- 1. ความเร็วของอินเทอร์เน็ตที่แนะนำ
  - High Definition Video: ควรมีความเร็วอินเทอร์เน็ตที่ 2.5 Mbps (ความเร็วอินเทอร์เน็ตที่แนะนำ)
  - High Quality Video: ควรมีความเร็วอินเทอร์เน็ตที่ 1.0 Mbps
  - Standard Quality Video: ควรมีความเร็วอินเทอร์เน็ตที่ 0.5 Mbps
- อุปกรณ์ที่สามารถใช้งานได้
  - โทรศัพท์เคลื่อนที่/อุปกรณ์แท็ปเล็ต ระบบปฏิบัติการ iOS หรือ Android
  - เครื่องคอมพิวเตอร์/เครื่องคอมพิวเตอร์โน้ตบุ๊ค ระบบปฏิบัติการ Windows หรือ Mac
- 3. อินเทอร์เน็ตเบราว์เซอร์ Chrome (เบราว์เซอร์ที่แนะนำ) / Safari / Microsoft Edge \*\* <mark>โดยระบบไม่รองรับ Internet Explore</mark>r

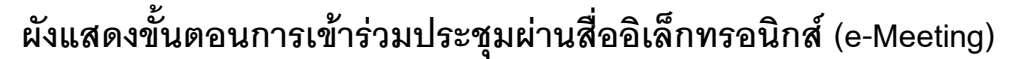

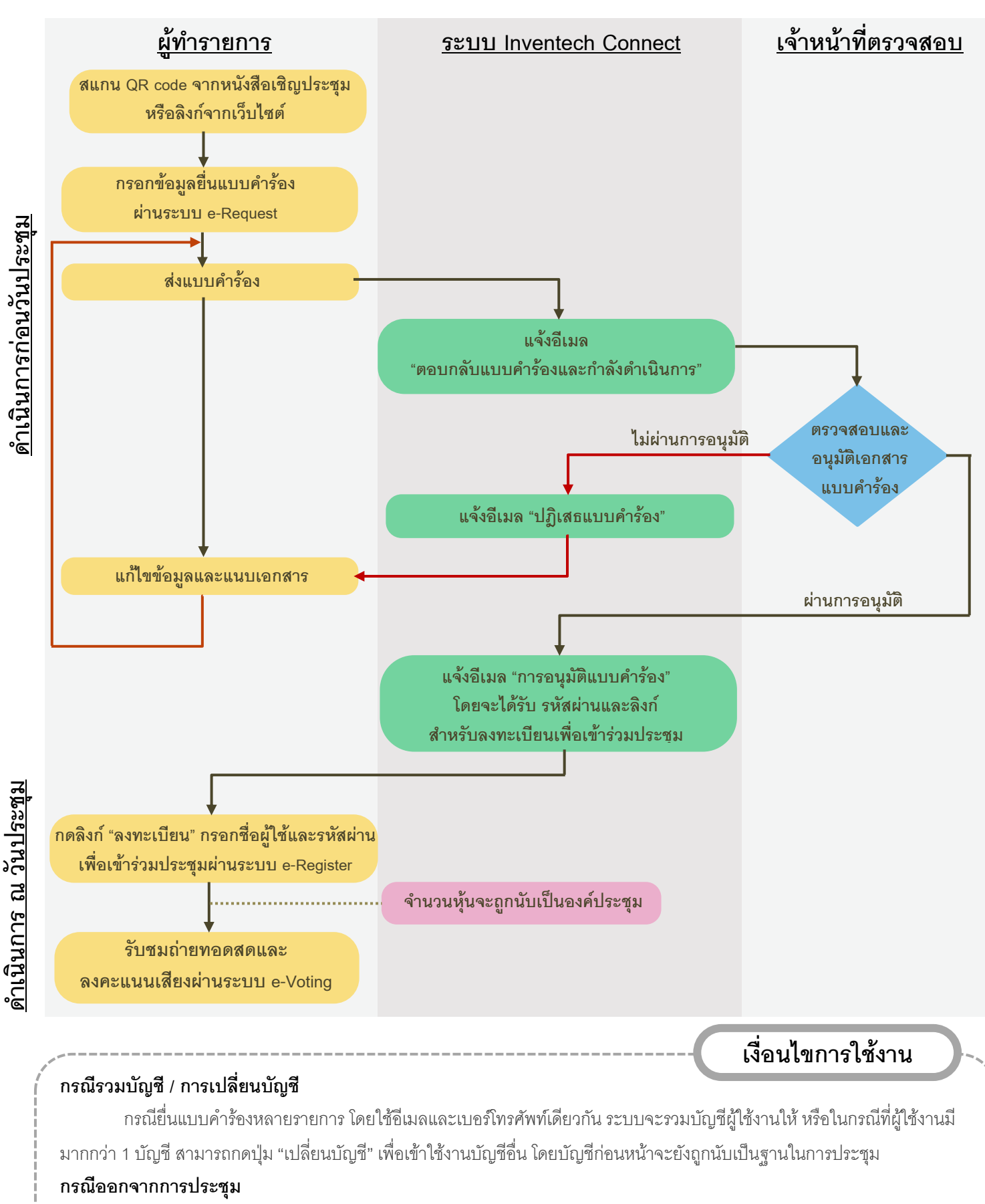

ผู้เข้าร่วมประชุมสามารถกดปุ่ม "ลงทะเบียนออกจากองค์ประชุม" คะแนนเสียงของท่าน จะถูกนำออกจากฐานคะแนนในทุกวาระ ที่ยังไม่ได้ดำเนินการ